# Adobe Connect on-premise SSL Guide

This is supposed to be a complete SSL configuration guide for Connect on-premise installs of version 9.0 and higher. The first part of this guide is to configure SSL for the application and meeting server (both or just one of the two, then it is also detailed how to configure SSL for the Event services (CQ author and publish server). The examples are all set out for SSL termination in <u>Stunnel</u>. If you want to terminate SSL on your load balancer or SSL accelerator it should not take much effort to take the information from this guide and use it to configure your environment.

If you need assistance, please contact Enterprise Support on the usual support channels. <u>https://helpx.adobe.com/adobe-connect/connect-support.html</u>

# Content

| Adobe Connect on-premise SSL Guide1                                                |   |
|------------------------------------------------------------------------------------|---|
| Things you need:                                                                   |   |
| Stunnel installation                                                               |   |
| Application server SSL only:                                                       |   |
| Sample stunnel.conf for Application server SSL only:3                              |   |
| Meeting server SSL only:                                                           |   |
| Sample stunnel.conf for Meeting server SSL only:5                                  |   |
| Application and Meeting server SSL:6                                               | 1 |
| Stunnel.conf sample for Application and Meeting server SSL:7                       |   |
| Configure SSL for Event Services (CQ author and publish server)9                   |   |
| Stunnel.conf sample for CQauthor and CQpublish SSL10                               |   |
| Configure the Connect server to work with Events over SSL11                        |   |
| Edit the CQ author server config:11                                                |   |
| Edit the CQ Publish Server config:12                                               |   |
| Check the CRX configuration of the CQ author server is correctly set for SSL.      |   |
| Check the CRX configuration of the CQ publish server is correctly set for SSL      |   |
| Import the CQ publish server SSL certificates to the Connect server Java keystore: |   |

# Things you need:

Depending on what you want to configure SSL for you need to have the following ready:

- If you want to configure SSL for both application (http) and meeting (rtmp) you need to have a second IP address for your server and a have a second DNS entry resolve to the second IP.
- If you want to configure SSL for both, application and meeting service, you need to request two certificates for your two names. I.e. one for "connect.mycompany.com" and one for "meeting01.mycompany.com". (note, the second name used on the meeting server stays hidden from participants). Don't use a passphrase on your SSL keys.
- 3. If you also want to configure SSL for the AEM based Events service, you'll need two more IPs and two more names and two more certificates.
- 4. Your certificates should be in a .pem format and SSL key and cert should be in separate files.
- 5. Unless you want to use another external device to terminate SSL such as a load balancer, you will need the **Stunnel installer**, so download the latest and greatest version now: https://www.stunnel.org/downloads.html

# **Stunnel installation**

By now you should have the Stunnel installer downloaded to the server.

To install it, just run the executable. When asked, point it to an install path in your Connect home directory. i.e. C:\Connect\Stunnel\. It's not required to use this path, but it makes life easier when troubleshooting as all is in one place and it's also more consistent with other configuration guides.

Check if the folder structure contains a folder called /certs/. If it does not, create it now and place your certificates and key files in it.

# **Application server SSL only:**

- 1. Configure Stunnel.
- a) Copy the contents of the sample config below to your own stunnel.conf file ( in C:\Connect\Stunnel\conf\ ) and overwrite whatever is there right now.
- b) Configure your own IP address in the sections headed with "application server SSL / HTTPS". Where it reads "accept=10.1.1.1" just insert your own IP.
- c) "Cert =" and "key=" should have the path to your public certificate and private key.
- d) Check Stunnel works with your cert and IP by launching it manually
  - a. Double click the Stunnel.exe in the /bin/ folder, and then click on the new icon that appeared in the notification area (near the clock, bottom right).
  - b. You should see the log output of Stunnel and a line indicating a successful configuration:
     i. "2016.03.25 11:40:18 LOG5[main]: Configuration successful"
- e) Close the window and exit Stunnel by right-clicking on the icon in the notification area.
- f) Now install Stunnel as a Windows service. Open a command line and change to the /bin directory of Stunnel:
  - In the command line run: stunnel.exe -install
  - o You will have a new service named: Stunnel SSL wrapper
  - Start the service and check that it is set to automatic start.

## Sample stunnel.conf for Application server SSL only:

```
; Protocol version (all, SSLv2, SSLv3, TLSv1)

sslVersion = all

options = NO_SSLv2

options = DONT_INSERT_EMPTY_FRAGMENTS

options = CIPHER_SERVER_PREFERENCE

renegotiation=no

fips = no

;Some performance tunings

socket = l:TCP_NODELAY=1

socket = r:TCP_NODELAY=1

TIMEOUTclose=0
```

; application server SSL / HTTPS

[https-vip]
accept = 10.1.1.1:443
connect = 127.0.0.1:8443
cert = C:\Connect\stunnel\certs\public\_certificate\_app-server.pem
key = C:\Connect\stunnel\certs\private\_key\_app-server.key
;configure ciphers as per your requirement and client support.
;this should work for most:
ciphers = TLSv1+HIGH:!SSLv2:!aNULL:!eNULL:!3DES

2. Find the **custom.ini** in c:\Connect\9.x\ and add the following:

ADMIN\_PROTOCOL=https:// SSL\_ONLY=yes

3. Open C:\Connect\9.x\appserv\conf\**server.xml** and uncomment the following two sections:

```
<Connector port="8443" protocol="HTTP/1.1"
executor="httpsThreadPool"
enableLookups="false"
acceptCount="250"
connectionTimeout="20000"
SSLEnabled="false"
scheme="https"
secure="true"
proxyPort="443"
URIEncoding="utf-8"/>
```

And:

<Executor name="httpsThreadPool" namePrefix="https-8443-" maxThreads="350" minSpareThreads="25"/>

You're done. Stop and start all services, Adobe Connect, Adobe Media Server and Stunnel.

## **Meeting server SSL only:**

- 1. Configure Stunnel.
- a) Copy the contents of the sample config below to your own stunnel.conf file ( in C:\Connect\Stunnel\conf\ ) and overwrite whatever is there right now.
- b) Configure your own IP address in the sections headed with "meeting server SSL / RTMPS". Where it reads "accept=10.1.1.2" just insert your own IP.
- c) "Cert = " and "key= " should have the path to your public certificate and private key.
- d) Check Stunnel works with your cert and IP by launching it manually:
  - Double click the Stunnel.exe in the /bin/ folder, and then click on the new icon that appeared in the notification area (near the clock, bottom right).
  - You should see the log output of Stunnel and a line indicating a successful configuration:

"2016.03.25 11:40:18 LOG5[main]: Configuration successful"

- e) Close the window and exit Stunnel by right-clicking on the icon in the notification area
- f) Install Stunnel as a Windows service. Open a command line and change to the /bin directory of Stunnel:
  - o In the command line run: stunnel.exe -install
  - You will have a new service named: Stunnel SSL wrapper
  - o Start the service and check that it is set to automatic start.

#### Sample stunnel.conf for Meeting server SSL only:

```
; Protocol version (all, SSLv2, SSLv3, TLSv1)

sslVersion = all

options = NO_SSLv2

options = NO_SSLv3

options = DONT_INSERT_EMPTY_FRAGMENTS

options = CIPHER_SERVER_PREFERENCE

renegotiation=no

fips = no

;Some performance tunings

socket = I:TCP_NODELAY=1

socket = r:TCP_NODELAY=1

TIMEOUTclose=0

; meeting SSL / RTMPS
```

[rtmps-vip] accept = **10.1.1.2**:443 connect = 127.0.0.1:1935
cert = C:\Connect\stunnel\certs\public\_certificate\_meeting-server.pem
key = C:\Connect\stunnel\certs\private\_key\_meeting-server.key

;configure ciphers as per your requirement and client support. ;this should work for most: ciphers = TLSv1+HIGH:!SSLv2:!aNULL:!eNULL:!3DESciphers

### 2. Find the **custom.ini** in c:\Connect\9.x\ and add the following:

RTMP\_SEQUENCE=rtmps://external-host:443/?rtmp://localhost:8506/

You're done. Stop and start all services, Adobe Connect, Adobe Media Server and Stunnel.

# **Application and Meeting server SSL:**

- 1. Configure Stunnel:
- a) Copy the contents of the sample below to your own stunnel.conf file ( in C:\Connect\Stunnel\conf\ ) and overwrite whatever is there right now.
- b) Configure your own IP addresses in the sections headed with "application server SSL / HTTPS" and "meeting SSL / RTMPS". Where it reads "accept=10.1.1.1" or "accept=10.1.1.2" just insert your own.
- c) Remember, your names should resolve to those IP addresses by now.
- d) "Cert =" and "key=" should have the path to your public certificate and private key.
- e) Check Stunnel works with your certs and IPs by launching it manually
  - Double click the Stunnel.exe in the /bin/ folder, then click on the new icon that appeared in the notification area (near the clock, bottom right).
  - You should see the log output of Stunnel and a line indicating a successful configuration:

### "2016.03.25 11:40:18 LOG5[main]: Configuration successful"

- f) Close the window and exit Stunnel by right-clicking on the icon in the notification area
- g) Now install Stunnel as a Windows service. Open a command line and change to the /bin directory of Stunnel.
  - In the command line run: stunnel.exe –install
  - You will have a new service named: Stunnel SSL wrapper
  - Start the service and check that it is set to automatic start.

#### Stunnel.conf sample for Application and Meeting server SSL:

```
; Protocol version (all, SSLv2, SSLv3, TLSv1)
; we want TLS1, TLS1.1 and TLS1.2 active, so set =all and then say "not SSLv2, SSLv3"
sslVersion = all
options = NO SSLv2
options = NO_SSLv3
options = DONT_INSERT_EMPTY_FRAGMENTS
options = CIPHER SERVER PREFERENCE
renegotiation=no
fips = no
;Some performance tunings:
socket = I:TCP NODELAY=1
socket = r:TCP NODELAY=1
TIMEOUTclose=0
; application server SSL / HTTPS
[https-vip]
accept = 10.1.1.1:443
connect = 127.0.0.1:8443
cert = C:\Connect\stunnel\certs\public_certificate_app-server.pem
key = C:\Connect\stunnel\certs\private key app-server.key
;configure ciphers as per your requirement and client support.
;this should work for most:
ciphers = TLSv1+HIGH:!SSLv2:!aNULL:!eNULL:!3DES
; meeting SSL / RTMPS
[rtmps-vip]
accept = 10.1.1.2:443
connect = 127.0.0.1:1935
cert = C:\Connect\stunnel\certs\public_certificate_meeting-server.pem
key = C:\Connect\stunnel\certs\private key meeting-server.key
;configure ciphers as per your requirement and client support.
;this should work for most:
ciphers = TLSv1+HIGH:!SSLv2:!aNULL:!eNULL:!3DES
```

#### 2. Configure the Connect Server:

- a) Open the Connect configuration console at <u>http://localhost:8510/console/</u>
- b) Go to "Server Settings" and set the External Name value to the second host name you defined (meeting01.mycompany.com for example as mentioned previously)

#### ADOBE° CONNECT<sup>™</sup>

| Application Settings Director                                  | ry Service Settin                                                  | gs                                                                                                    |
|----------------------------------------------------------------|--------------------------------------------------------------------|----------------------------------------------------------------------------------------------------|
| Summary   Database Setting                                     | gs   Server Set                                                    | tings   Flash Media Gateway Settings   License Settings   Create Administrator                                                                                                    |
|                                                                |                                                                    |                                                                                                    |
| Please provide the following s<br>domain name and e-mail setti | erver configura<br>ngs.                                            | tion information. This information is used to configure the Adobe Connect server, including the                                                                                      |
| Network Settings                                               |                                                                    |                                                                                                    |
| Account Name: *                                                | my Connect s                                                       | erver                                                                                                    |
|                                                                | (Enter the name                                                    | of your Adobe Connect server installation.)                                                                                                    |
| Adobe Connect Host: *                                          | connect.myco                                                       | mpany.com                                                                                                    |
|                                                                | (Enter the FQDN<br>connect.mycomp                                  | (Fully Qualified Domain Name) of your Adobe Connect server. Do not include "http://" in this value; for example:<br>any.com.)                                                        |
| HTTP Port: *                                                   | 80                                                                 |                                                                                                    |
|                                                                | (Enter the HTTP<br>end of the Adob                                 | port number. By default, this value is 80. If you use a port other than 80, you must append ':{port-number}' to the<br>e Connect Host value; for example, connect.mycompany.com:90.) |
| Host Mappings:                                                 | Name                                                               | External Name                                                                                                    |
|                                                                | radioqbash                                                         | meeting01.mycompany.com                                                                                                    |
|                                                                | (Enter the FQD<br>Connect serve<br>single-server i<br>Host value.) | N (Fully Qualified Domain Name) of the Adobe<br>r corresponding to the Host Mappings Name. For a<br>nstall, this value is the same as the Adobe Connect                              |

- c) Click save and close the browser.
- 3. Find the **custom.ini** in c:\Connect\9.x\ and add the following:

ADMIN\_PROTOCOL=https:// SSL\_ONLY=yes RTMP\_SEQUENCE=rtmps://external-host:443/?rtmp://localhost:8506/

4. Open C:\Connect\9.x\appserv\conf\**server.xml** and uncomment the following two sections: (just search for the keywords "uncomment for SSL support")

```
<Connector port="8443" protocol="HTTP/1.1"
executor="httpsThreadPool"
enableLookups="false"
acceptCount="250"
connectionTimeout="20000"
SSLEnabled="false"
scheme="https"
secure="true"
proxyPort="443"
URIEncoding="utf-8"/>
```

And:

<Executor name="httpsThreadPool" namePrefix="https-8443-" maxThreads="350" minSpareThreads="25"/>

You're done. Stop and start all services, Adobe Connect, Adobe Media Server and Stunnel.

# **Configure SSL for Event Services (CQ author and publish server)**

(also see here: <u>http://blogs.adobe.com/connectsupport/ssl-configuration-checklist-for-connect-with-aem-based-events/</u>)

Continue here if you also use the Events service (aka CQ) and want to secure its two services.

It is strongly recommended to install CQ on its own machine. Running it on the same machine as Connect can cause performance issues in production. I assume you followed this recommendation and hence we get started with another <u>Stunnel</u> installation.

To install Stunnel on the CQ server just run the Stunnel executable. When asked, point it to an install path in your Connect home directory. i.e. C:\Connect\Stunnel\. It's not required to use this path, but it makes life easier when troubleshooting as all is in one place and it's also more consistent with other configuration guides.

Check if the folder structure contains a folder called "*certs*". If it does not, create it now and place your certificates and key files in it.

Stunnel.conf sample for CQauthor and CQpublish SSL

; Protocol version (all, SSLv2, SSLv3, TLSv1) sslVersion = all options = NO SSLv2 options = NO\_SSLv3 *options = DONT\_INSERT\_EMPTY\_FRAGMENTS* options = CIPHER\_SERVER\_PREFERENCE renegotiation=no fips = no ;Some performance tunings socket = I:TCP\_NODELAY=1 socket = r:TCP NODELAY=1 TIMEOUTclose=0 ; CQ author / HTTPS [cqauthor-vip] accept = **10.1.1.3**:443 *connect* = 127.0.0.1:4502 cert = C:\Connect\stunnel\certs\cqauthor-cert.pem *key* = *C*:\*Connect*\*stunnel*\*certs*\*cqauthor-key.key* ;configure ciphers as per your requirement and client support. ;this should work for most: ciphers = TLSv1+HIGH:!SSLv2:!aNULL:!eNULL:!3DES ; CQ publish / HTTPS [cqpublish-vip] accept = **10.1.1.4**:443 connect = 127.0.0.1:4503 cert = C:\Connect\stunnel\certs\cqpublish-cert.pem key = C:\Connect\stunnel\certs\cqpublish-key.key ;configure ciphers as per your requirement and client support. ;this should work for most:

ciphers = TLSv1+HIGH:!SSLv2:!aNULL:!eNULL:!3DES

### Configure the Connect server to work with Events over SSL

- 1. On the Connect server open the custom.ini in Connect.
- 2. Add or modify the following lines:

DOMAIN\_COOKIE=.mycompany.com CQ\_AUTHOR\_SERVER=https://cqauthor.mycompany.com CQ\_PUBLISH\_SERVER=https://cqpublish.mycompany.com

### **Edit the CQ author server config:**

Login at <u>http://localhost:4502/</u> with the CQ admin credentials you set during install.

- 1. Scroll down and click on "CRXDE Lite"
- 2. In the folder tree on the left, go to /content/connect/c1/jcr:content/
- 3. edit the value of property "serverURL" to the one you set as your Connect Host name and prefix https, i.e. <a href="https://connect.mycompany.com:443">https://connect.mycompany.com:443</a>

| 🕼 CRXDE Lite X -                                                                                                    | F       |                         |          |               |             |               |           |           |            |          |          | -         | - 0           | x                |
|----------------------------------------------------------------------------------------------------|---------|-------------------------|----------|---------------|-------------|---------------|-----------|-----------|------------|----------|----------|-----------|---------------|------------------|
| (i)   localhost:4502/crx/de/index.jsp#/                                                                                                    | /crx.de | fault/jcr%3aroot/c      | ontent/  | connect/c1/jc | r%34 C      | Sea           | ırch      |           | ☆          | Ê        |          | ∔ กิ      | ø             | ≡                |
| CRXDE Lite                                                                                                    |         | > 🗑 🖬                   |          |               |             |               |           |           |            |          |          |           |               |                  |
| 🍣 Save All 👻 Create 👻 Delete   Copy                                                                                                    | Paste   | Move Rename             | Mixir    | is Team 🔹     | Tools -     |               |           |           |            |          |          | adm       | in@crx.       | default 👻        |
| /content/connect/c1/jcr:content                                                                                                    |         |                         |          |               |             |               |           |           |            |          |          |           |               | ٩                |
| ah «                                                                                                    |         | Home                    |          |               |             |               |           |           |            |          |          |           |               |                  |
| <ul> <li>Image: Second second second</li></ul> |         | CR)<br>Enter search ter | rm to se | <b>E</b>      | _ite        |               | ٩         | Conte     | nt Reposi  | itory Ex | treme De | evelopmer | t Envir       | Rej<br>CR<br>Inc |
| in i i i i i i i i i i i i i i i i i i                                                                                                    |         |                         |          |               |             |               |           |           |            |          |          |           |               | Do               |
|                                                                                                    | <       |                         |          |               |             |               |           |           |            | ~        | ////     |           |               | Kn ×             |
| a connect                                                                                                    |         |                         |          |               |             |               |           |           |            |          |          |           |               |                  |
| 🗄 🛃 jor:content                                                                                                    | Pr      | operties                | Access   | s Control     | Replication | 1             | Console   |           | Build Info |          |          |           |               |                  |
| E Connectinfo                                                                                                    |         | Name 🔺                  |          | Туре          |             | Value         |           | Protected | Mand       | atory    | Multiple | A         | uto Crea      | ated             |
| i i i i i i i i i i i i i i i i i i i                                                                                                    | 5       | jcr:created             |          | Date          |             | 2016-03-291   | F12:09: 🕀 | true      | false      |          | false    | tr        | ue            | ^                |
| jcr:content                                                                                                    | 6       | jcr:createdBy           |          | String        |             | admin         |           | true      | false      |          | false    | tr        | ue            |                  |
| 🕀 🛃 rep:policy                                                                                                    | 7       | jcr:primaryType         |          | Name          |             | cq:PageCon    | tent      | true      | true       |          | false    | tr        | ue            |                  |
| system     seconnect-action                                                                                                    | 8       | jcr:title               |          | String        |             | Connect Clu   | ster 1    | false     | false      |          | false    | fa        | lse           | =                |
| a connect-upgrade-action                                                                                                    | 9       | serverUrl               |          | String        |             | http://conner | ct95.eu ± | false     | false      |          | false    | fa        | lse           |                  |
| 🗄 🔩 connect-public-action                                                                                                    | Nam     | sing:resourceType       |          | Type String   |             | Value         | iponent 🖽 | Ialse     | Taise      |          | Multi    | ta<br>Add | iise<br>O Cle | , ∨              |

- 4. Click on "Save All" at the top left to save the change.
- 5. Log out by clicking on the drop down menu at the top right where it reads <u>admin@crx.default</u>.

## **Edit the CQ Publish Server config:**

- 1. Browse to <u>http://localhost:4503/crx/de/index.jsp</u>
- 2. At the top right, click on <u>anonymous@crx.default</u> to bring up the login prompt, login in with your CQ admin credentials.
- 3. Again, in the folder tree on the left, go to /content/connect/c1/jcr:content/
- 4. Edit the value of property "serverURL" and set your Connect Host name and prefix https://, i.e. https://connect.mycompany.com:443
- 5. Click "Save All" at the top left to save your changes.
- 6. Logout.

## Check the CRX configuration of the CQ author server is correctly set for SSL.

- 1. Browse to <a href="http://localhost:4502/system/console/configMgr">http://localhost:4502/system/console/configMgr</a>
- 2. Login with your CQ admin credentials
- 3. Scroll down to find the "Day CQ Link Externalizer".
- 4. On the right, click on the "edit" button.
- 5. Make sure the entries under "Domain" are prefixed with https
- 6. Under "Hostname" set your CQ Author host name without a prefix.

| lobe CQ5 Web                                                                         | Console × +                                                                                                    |                                                                                                    |                                                  |                            |                           |                             |                     |                          |                        |                       |              |     |
|--------------------------------------------------------------------------------------|----------------------------------------------------------------------------------------------------|----------------------------------------------------------------------------------------------------|--------------------------------------------------|----------------------------|---------------------------|-----------------------------|---------------------|--------------------------|------------------------|-----------------------|--------------|-----|
| angle $0$ localho                                                                    | ost:4502/system/consol                                                                                          | le/configMgr                                                                                        |                                                  | C                          | 🔍 Search                  |                             |                     | ☆∎                       |                        | Ŧ                     | Â            | ç   |
| Day CQ DAM                                                                           | 1 Scene7 Service                                                                                                |                                                                                                    |                                                  |                            |                           | -                           |                     |                          |                        | 1.                    | e 💼          | T   |
| Day CQ DAM                                                                           | I Special Files Handle                                                                                          | r                                                                                                   |                                                  |                            |                           | -                           |                     |                          |                        | 1                     | ⇔ 💼          |     |
| Day CQ DAM                                                                           | Tags File Exporter                                                                                              |                                                                                                    |                                                  |                            |                           | -                           |                     |                          |                        | 1                     | ⇔ 💼          |     |
| Day CQ Exec                                                                          | cutable Locator                                                                                                 |                                                                                                    |                                                  |                            |                           | -                           |                     |                          |                        | 1.                    | ⇔ 💼          |     |
| Day CQ Lin                                                                           | k Externalizer                                                                                                  |                                                                                                    |                                                  |                            |                           |                             |                     |                          |                        |                       | ;            | ×   |
| Creates a                                                                            | ibsolute URLs                                                                                                   |                                                                                                    |                                                  |                            |                           |                             |                     |                          |                        |                       |              |     |
| Domains                                                                              | local https://cgauth/                                                                                           | or.mvcompany.com                                                                                    |                                                  |                            |                           |                             |                     |                          |                        | +                     | -            |     |
|                                                                                      | author https://cgaut                                                                                            | thor.mycompany.com                                                                                  |                                                  |                            |                           |                             |                     |                          |                        | +                     | -            |     |
|                                                                                      | publish https://capu                                                                                            | ublish.mvcompanv.com                                                                                |                                                  |                            |                           |                             |                     |                          |                        | +                     | -            |     |
| Host<br>name                                                                         | The context path mu<br>each with a unique r<br>cqauthor.mycompan<br>Deprecated - use "lo                        | ust match the installation of<br>name. (externalizer.domain<br>ny.com<br>ocal" under domains instea | f the sling launchp<br>ns)<br>d and keep this pr | ad webapp o<br>operty empt | n that insta<br>y Host an | nce. Add<br>d port of       | tional cust         | om domair<br>• as adress | ns can be<br>ed from t | adde                  | d,<br>tside, |     |
|                                                                                      | e.g. "server.com" or                                                                                            | r "server.com:8080". (exter                                                                         | rnalizer.host)                                   |                            |                           |                             |                     |                          |                        |                       |              |     |
| path                                                                                 | Deprecated - use "lo<br>is running, e.g. "/co                                                                   | ocal" under domains instead<br>intextpath". (externalizer.co                                        | d and keep this pr<br>ontextpath)                | operty empt                | y Contex                  | t path und                  | der which t         | he CQ/Slir               | ng launch              | pad w                 | ebapp        |     |
| Configura                                                                            | tion Information                                                                                                |                                                                                                    |                                                  |                            |                           |                             |                     |                          |                        |                       |              |     |
| Persistent I                                                                         | dentity (PID)                                                                                                   | com.day.cn.common:                                                                                  |                                                  |                            |                           |                             |                     |                          |                        |                       |              |     |
|                                                                                      |                                                                                                    | conned / reqression                                                                                 | s.impl.Externalizer                              | Impl                       |                           |                             |                     |                          |                        |                       |              |     |
| Configurati                                                                          | on Binding                                                                                                    | Day Communique 5 (                                                                                  | s.impl.Externalizer<br>Commons Library           | Impl<br>(com.day.cq        | .cq-commo                 | ns), Vers                   | ion 5.5.0           |                          |                        |                       |              | _   |
| Configurati                                                                          | on Binding                                                                                                    | Day Communique 5 (                                                                                  | s.impl.Externalizer<br>Commons Library           | Impl<br>(com.day.cq        | .cq-commo                 | ns), Vers<br>Save           | ion 5.5.0<br>Unbind | Delete                   | Reset                  | С                     | ancel        |     |
| Configurati                                                                          | n Binding                                                                                                    | Day Communique 5                                                                                    | s.impl.Externalizer<br>Commons Library           | Impl<br>(com.day.cq        | .cq-commo                 | ns), Vers<br>Save           | Unbind              | Delete                   | Reset                  | C                     | ancel        |     |
| Configurati<br>Day CQ MCM<br>Day CQ MCM                                              | on Binding<br>I Newsletter<br>I Newsletter Activity (                                                           | Day Communique 5  <br>Diject Predicate                                                              | s.impl.Externalizer<br>Commons Library           | Impl<br>(com.day.cq        | .cq-commo                 | ns), Vers<br>Save<br>-      | Unbind              | Delete                   | Reset                  | C                     | ancel        | 11. |
| Configurati<br>Day CQ MCM<br>Day CQ MCM<br>Day CQ Node                               | on Binding<br>1 Newsletter<br>1 Newsletter Activity (<br>2 Name Indexer                                         | Object Predicate                                                                                    | s.impl.Externalizer<br>Commons Library           | Impl<br>(com.day.cq        | .cq-commo                 | ns), Vers<br>Save<br>-<br>- | Unbind              | Delete                   | Reset                  |                       |              | 1.  |
| Configurati<br>Day CQ MCM<br>Day CQ MCM<br>Day CQ Node<br>Day CQ PIN                 | on Binding<br>1 Newsletter<br>1 Newsletter Activity (<br>2 Name Indexer<br>Authentication Handle                | Object Predicate                                                                                    | s.impl.Externalizer<br>Commons Library           | Impl<br>(com.day.cq        | .cq-commo                 | save                        | Unbind              | Delete                   | Reset                  | C<br>7<br>7<br>7<br>7 |              |     |
| Configurati<br>Day CQ MCM<br>Day CQ MCM<br>Day CQ Node<br>Day CQ PIN<br>Day CO Polli | on Binding<br>1 Newsletter<br>1 Newsletter Activity (<br>2 Name Indexer<br>Authentication Handle<br>ng Importer | Object Predicate                                                                                    | s.impl.Externalizer<br>Commons Library           | Impl<br>(com.day.cq        | .cq-commo                 | save                        | Unbind              | Delete                   | Reset                  |                       |              |     |

- 7. Click "Save"
- 8. Back in the list view find "Day CQ WCM Page Statistics" and click on the edit button.
- 9. Check the URL contains your CQ author domain name instead of "localhost" and has the https:// prefix.
- 10. Click "Save".

| ) i localhost:4502/system/c                                                                                                    | onsole/configMgr                                                                                                    | G                                                                                     | 🔍 Search       |                                                                                                    | ☆│自                                                                    | ☑ ∔    | 1                                                                                                    | ì  |
|----------------------------------------------------------------------------------------------------|----------------------------------------------------------------------------------------------------|---------------------------------------------------------------------------------------|----------------|----------------------------------------------------------------------------------------------------|------------------------------------------------------------------------|--------|----------------------------------------------------------------------------------------------------|----|
| bay og norrenn onderer e                                                                                                    | Sonngarator                                                                                                    |                                                                                       |                |                                                                                                    |                                                                        | ľ      | e                                                                                                    |    |
| Day CQ WCM Live Relationsh                                                                                                    | nip Manager                                                                                                    |                                                                                       |                | -                                                                                                    |                                                                        | î      |                                                                                                    | Ē  |
| Day CQ WCM Mobile Device                                                                                                    | Info TransformerFactory                                                                                                    |                                                                                       |                | Day Communique 5 \<br>Core                                                                                                    | WCM Mobile                                                             | 1      | 4                                                                                                    | ŵ  |
| Day CQ WCM Mobile Device                                                                                                    | Redirect Filter                                                                                                    |                                                                                       |                | -                                                                                                    |                                                                        | ı      |                                                                                                    | Ē  |
| Day CQ WCM MSM Audit Log                                                                                                    | Servlet                                                                                                    |                                                                                       |                | -                                                                                                    |                                                                        | ı      | 0                                                                                                    | ŵ  |
| Day CQ WCM Multivariate Te                                                                                                    | sting Statistics                                                                                                    |                                                                                       |                | Day Communique 5 \<br>Implementation                                                                                                    | WCM Core                                                               | 1      | ¢                                                                                                    | Ē  |
| Day CQ WCM Newsletter                                                                                                    |                                                                                                    |                                                                                       |                | -                                                                                                    |                                                                        | î      | ø                                                                                                    | ŵ  |
| Day CO WCM Notification Ma                                                                                                    | nager                                                                                                    |                                                                                       |                | Day Communique 5 \                                                                                                    | NCM                                                                    |        |                                                                                                    | -  |
| Configures Collection of d<br>URL https://cqauthor.my<br>to Send data to the se<br>send<br>data                                                                                                    | lata and runs report of Page impress<br>ycompany.com/libs/wcm/stats/track/<br>arver collecting statistics (pageviews)                                                                                                    | ions<br>er<br>tatistics.trackingurl)                                                  |                |                                                                                                    |                                                                        |        |                                                                                                    |    |
| Configures Collection of d<br>URL https://cqauthor.my<br>to Send data to the se<br>send<br>data<br>Configuration Information<br>Persistent Identity (PID)                                                                                                    | lata and runs report of Page impress<br>ycompany.com/libs/wcm/stats/tracke<br>erver collecting statistics (pageviews)<br>on<br>com.day.cq.wcm.core.stats.Pag                                                             | ions<br>ar.<br>tatistics.trackingurl)<br>geViewStatisticsImpl                         |                |                                                                                                    |                                                                        |        |                                                                                                    |    |
| Configures Collection of d<br>URL https://cqauthor.my<br>to Send data to the se<br>send<br>data<br>Configuration Information<br>Persistent Identity (PID)<br>Configuration Binding                                                                                                    | lata and runs report of Page impress<br>ycompany.com/libs/wcm/stats/track/<br>erver collecting statistics (pageviews)<br>on<br>com.day.cq.wcm.core.stats.Pag<br>Day Communique 5 WCM Core                                | ions<br>er                                                                            | n.day.cq.wcm.c | q-wcm-core), Version 5                                                                                                    | 5.5.6                                                                  |        |                                                                                                    |    |
| Configures Collection of d<br>URL https://cqauthor.my<br>to Send data to the se<br>send<br>data<br>Configuration Information<br>Persistent Identity (PID)<br>Configuration Binding                                                                                                    | lata and runs report of Page impress<br>ycompany.com/libs/wcm/stats/track/<br>erver collecting statistics (pageviews)<br>on<br>com.day.cq.wcm.core.stats.Pay<br>Day Communique 5 WCM Core                                | ions<br>er                                                                            | n.day.cq.wcm.c | q-wcm-core), Version 5<br>Save Unbind [                                                                                                    | 5.5.6<br>Delete R                                                      | leset  | Cance                                                                                                    | :1 |
| Configures Collection of d<br>URL https://cqauthor.my<br>to Send data to the se<br>send<br>data<br>Configuration Informatic<br>Persistent Identity (PID)<br>Configuration Binding                                                                                                    | lata and runs report of Page impress<br>ycompany.com/libs/wcm/stats/tracki<br>erver collecting statistics (pageviews)<br>on<br>com.day.cq.wcm.core.stats.Pag<br>Day Communique 5 WCM Core                                | ions<br>en                                                                            | n.day.cq.wcm.c | cq-wcm-core), Version 5<br>Save Unbind [                                                                                                    | 5.5.6<br>Delete R                                                      | eset ( | Cance                                                                                                    |    |
| Configures Collection of d<br>URL https://cqauthor.my<br>to Send data to the se<br>send<br>data<br>Configuration Informatic<br>Persistent Identity (PID)<br>Configuration Binding<br>Day CQ WCM Service Statistic<br>Day CQ WCM Undo Configura                                                                                              | lata and runs report of Page impress<br>ycompany.com/libs/wcm/stats/tracke<br>erver collecting statistics (pageviews<br>on<br>com.day.cq.wcm.core.stats.Pag<br>Day Communique 5 WCM Core<br>ics Job                      | ions<br>er<br>tatistics.trackingurl)<br>geViewStatisticsImpl<br>e Implementation (con | n.day.cq.wcm.c | q-wcm-core), Version 5<br>Save Unbind [<br>-<br>Day Communique 5 V                                                                                                    | 5.5.6<br>Delete R                                                      | eset   | Cance                                                                                                    |    |
| Configures Collection of d<br>URL https://cqauthor.my<br>Send data to the se<br>send<br>data<br>Configuration Informatic<br>Persistent Identity (PID)<br>Configuration Binding<br>Day CQ WCM Service Statistic<br>Day CQ WCM Undo Configura<br>Day CQ Widget Extension Pro-                                                                 | lata and runs report of Page impress<br>ycompany.com/libs/wcm/stats/track/<br>erver collecting statistics (pageviews)<br>on<br>com.day.cq.wcm.core.stats.Pag<br>Day Communique 5 WCM Core<br>lics Job<br>ation<br>ovider | ions<br>en                                                                            | ı.day.cq.wcm.c | 2q-wcm-core), Version 5<br>Save Unbind [<br>-<br>Day Communique 5 N<br>Adobe Granite UI Con                                                                                           | 5.5.6<br>Delete R<br>NCM Undo<br>mmons                                 | eset ( | Cance                                                                                                    |    |
| Configures Collection of d<br>URL https://cqauthor.my<br>to Send data to the se<br>send<br>data<br>Configuration Informatic<br>Persistent Identity (PID)<br>Configuration Binding<br>Day CQ WCM Service Statistic<br>Day CQ WCM Service Statistic<br>Day CQ WCM Undo Configura<br>Day CQ Widget Extension Proc<br>Day CQ Wiki Error Handler | lata and runs report of Page impress<br>ycompany.com/libs/wcm/stats/track/<br>erver collecting statistics (pageviews)<br>on<br>com.day.cq.wcm.core.stats.Pag<br>Day Communique 5 WCM Core<br>ics Job<br>ation<br>ovider  | ions<br>er<br>tatistics.trackingurl)<br>geViewStatisticsImpl<br>e Implementation (con | n.day.cq.wcm.c | sq-wcm-core), Version S<br>Save Unbind [<br>-<br>Day Communique 5 V<br>Adobe Granite UI Cor<br>Day Communique 5 S<br>Wiki                                                             | 5.5.6<br>Delete R<br>WCM Undo<br>mmons<br>SocialCollab                 | eset ( | Cance<br>Cance                                                                                                    |    |
| Configures Collection of d<br>URL https://cqauthor.my<br>Send data to the se<br>data<br>Configuration Informatic<br>Persistent Identity (PID)<br>Configuration Binding<br>Day CQ WCM Service Statistic<br>Day CQ WCM Undo Configura<br>Day CQ Widget Extension Pro<br>Day CQ Wiki Error Handler<br>Day CQ Wiki Error Handler                | lata and runs report of Page impress<br>ycompany.com/libs/wcm/stats/tracki<br>erver collecting statistics (pageviews)<br>on<br>com.day.cq.wcm.core.stats.Pay<br>Day Communique 5 WCM Core<br>ics Job<br>ation<br>ovider  | ions<br>en                                                                            | n.day.cq.wcm.c | Save Unbind I<br>Save Unbind I<br>-<br>Day Communique 5 M<br>Adobe Granite UI Cor<br>Day Communique 5 S<br>Wiki<br>Day Communique 5 S<br>Wiki                                         | 5.5.6<br>Delete R<br>WCM Undo<br>mmons<br>SocialCollab                 |        | Cance<br>Cance<br>Ca |    |
| Configures Collection of d<br>URL https://cqauthor.my<br>to Send data to the se<br>send<br>data<br>Configuration Informatic<br>Persistent Identity (PID)<br>Configuration Binding<br>Day CQ WCM Service Statistic<br>Day CQ WCM Undo Configura<br>Day CQ Wiki Error Handler<br>Day CQ Wiki Error Handler<br>Day CQ Wiki Service             | lata and runs report of Page impress<br>ycompany.com/libs/wcm/stats/track/<br>erver collecting statistics (pageviews)<br>on<br>com.day.cq.wcm.core.stats.Pag<br>Day Communique 5 WCM Core<br>ICS JOD<br>ation<br>ovider  | ions<br>er                                                                            | n.day.cq.wcm.c | 2q-wcm-core), Version 5<br>Save Unbind [<br>-<br>Day Communique 5 N<br>Adobe Granite UI Cor<br>Day Communique 5 S<br>Wiki<br>Day Communique 5 S<br>Wiki<br>Day Communique 5 S<br>Wiki | 5.5.6<br>Delete R<br>WCM Undo<br>mmons<br>SocialCollab<br>SocialCollab |        | Cance<br>Concernation<br>Concernation                                                                                                    |    |

## Check the CRX configuration of the CQ publish server is correctly set for SSL.

This is a repeat of the above steps, only for the author server, browse to <u>http://localhost:4503/system/console/configMgr</u> and login as admin.

- 1. Login with your CQ admin credentials
- 2. Scroll down to find the "Day CQ Link Externalizer".
- 3. On the right, click on the "edit" button.
- 4. Make sure the entries under "Domains" are prefixed with https
- 5. Under "Hostname" set your CQ Publish host name without a prefix.

| ) ii   localho                                                                                                    | ost:4503/system/conso                                                                                                    | ole/configMg                                                                                                    | jr                                                                                                    |                                                                                               |                                                                                                    | C                                               | Q. Search                                                                 | 1                                                            |                                                  | ☆                                   |                                     | , 1                            | - î                                 |                                                                                                  |
|----------------------------------------------------------------------------------------------------|----------------------------------------------------------------------------------------------------|----------------------------------------------------------------------------------------------------|----------------------------------------------------------------------------------------------------|-----------------------------------------------------------------------------------------------|----------------------------------------------------------------------------------------------------|-------------------------------------------------|---------------------------------------------------------------------------|--------------------------------------------------------------|--------------------------------------------------|-------------------------------------|-------------------------------------|--------------------------------|-------------------------------------|--------------------------------------------------------------------------------------------------|
| Day CQ DAM                                                                                                    | 1 Scene7 Service                                                                                                    |                                                                                                    | -                                                                                                    |                                                                                               |                                                                                                    |                                                 | -                                                                         |                                                              |                                                  |                                     |                                     |                                | *                                   | ÷                                                                                                |
| Day CQ DAM                                                                                                    | 1 Special Files Handle                                                                                                    | er                                                                                                    |                                                                                                    |                                                                                               |                                                                                                    |                                                 | -                                                                         |                                                              |                                                  |                                     |                                     | -                              |                                     | ÷                                                                                                |
| Day CQ DAM                                                                                                    | 1 Tags File Exporter                                                                                                    |                                                                                                    |                                                                                                    |                                                                                               |                                                                                                    |                                                 | -                                                                         |                                                              |                                                  |                                     |                                     |                                |                                     | ÷                                                                                                |
| Day CQ Exec                                                                                                    | cutable Locator                                                                                                    |                                                                                                    |                                                                                                    |                                                                                               |                                                                                                    |                                                 | -                                                                         |                                                              |                                                  |                                     |                                     | -                              | •                                   | ۵<br>۵                                                                                           |
| Day CQ Lin                                                                                                    | k Externalizer                                                                                                    |                                                                                                    |                                                                                                    |                                                                                               |                                                                                                    |                                                 |                                                                           |                                                              |                                                  |                                     |                                     |                                |                                     | ×                                                                                                |
| Creates a                                                                                                    | absolute URLs                                                                                                    |                                                                                                    |                                                                                                    |                                                                                               |                                                                                                    |                                                 |                                                                           |                                                              |                                                  |                                     |                                     |                                |                                     |                                                                                                  |
| Domains                                                                                                    | author https://cqpub<br>author https://cqpu<br>publish https://cqpu<br>List of domain map<br>website DNS, such<br>directly). The scher<br>The context path m<br>reach with a unique                                                                                         | uthor.mycomp<br>uthor.mycom<br>ublish.myco<br>opings. In the<br>as "http://w<br>me will be us<br>nust match th           | pany.com<br>npany.com<br>mpany.cor<br>e form: "na<br>ww.mysite<br>sed as defi<br>he installat          | m<br>ame [scheme<br>a.com"), "aut<br>ault scheme<br>tion of the sli                           | e://]domai<br>hor" (auth<br>(if not spec                                                                                                    | n.com[:po<br>or DNS, su<br>cified by tl         | rt][/contextp<br>ich as "https<br>ie code) and                            | ath]". Sta<br>//author.n<br>can globa                        | ndard requi<br>nysite.com'<br>Ily define w       | red name<br>) and "loo<br>hether hi | es are "<br>cal" (this<br>ttp or ht | +<br>+<br>s instar<br>tps is c | -<br>-<br>" (publ<br>nce<br>desired | ic                                                                                               |
| Host<br>name<br>Context<br>path<br>Persistent I                                                                        | capublish.mycomp<br>Deprecated - use "<br>e.g. "server.com" o<br>Deprecated - use "<br>is running, e.g. "/co<br>tion Information<br>Identity (PID)                                                                                                    | name. (exte<br>any.com<br>local" under<br>or "server.co<br>local" under<br>ontextpath".<br>com.e                         | ernalizer.do<br>domains i<br>m:8080". (<br>domains i<br>(externali<br>day.cq.con                       | nstead and k<br>(externalizer.<br>nstead and k<br>zer.contextpa                               | (eep this pr<br>host)<br>(eep this pr<br>ath)                                                                                                    | roperty en<br>roperty en<br>rImpl               | p on that ins<br>npty Host a<br>npty Conte                                | ance. Add                                                    | the server                                       | as adres                            | ing laun                            | n the o                        | outside<br>webap                    | ,<br>P                                                                                           |
| Host<br>name<br>Context<br>path<br>Persistent I<br>Configurati                                                         | capublish.mycomp<br>Deprecated - use "<br>e.g. "server.com" o<br>Deprecated - use "<br>is running, e.g. "/co<br><b>tion Information</b><br>Identity (PID)<br>ion Binding                                                                                                    | name. (exte<br>any.com<br>local" under<br>or "server.co<br>local" under<br>ontextpath".<br>com.i<br>Day (                | ernalizer.do<br>domains i<br>m:8080". (<br>domains i<br>(externali<br>day.cq.con<br>Communiq           | nstead and k<br>(externalizer.<br>nstead and k<br>zer.contextpa<br>nmons.impl.E<br>ue 5 Commo | keep this prices the set of the set of the s                                                                                                    | roperty en<br>roperty en<br>rImpl<br>· (com.day | p on that insi<br>npty Host a<br>npty Conte<br>.cq.cq-comm                | ance. Add<br>and port of<br>xt path un<br>ions), Vers        | the server<br>der which t<br>ion 5.5.0<br>Unbind | as adres                            | ing laun                            | n the o                        | outside<br>webap<br>Cance           | r<br>P                                                                                           |
| Host<br>name<br>Context<br>path<br>Persistent I<br>Configurati                                                         | cqpublish.mycomp<br>Deprecated - use "<br>e.g. "server.com" of<br>Deprecated - use "<br>is running, e.g. "/or<br><b>tion Information</b><br>Identity (PID)<br>fon Binding                                                                                                   | name. (exte<br>any.com<br>local" under<br>or "server.co<br>local" under<br>ontextpath".<br>com.<br>Day (                 | ernalizer.du<br>domains i<br>m:8080". (<br>domains i<br>(externali<br>day.cq.con<br>Communiq           | nstead and k<br>(externalizer.<br>nstead and k<br>zer.contextpa<br>nmons.impl.E               | ceep this pr<br>host)<br>keep this pr<br>ath)<br>Externalize                                                                                                    | roperty en<br>roperty en<br>rImpl<br>(com.day   | p on that insi<br>npty Host a<br>npty Conte<br>.cq.cq-comm                | and port of<br>xt path un<br>ions), Vers                     | the server<br>der which t<br>ion 5.5.0<br>Unbind | as adres                            | ing laun                            | n the c<br>chpad               | outside<br>webap<br>Cance           | p<br>I                                                                                           |
| Host<br>name<br>Context<br>path<br>Persistent I<br>Configurati                                                         | capublish.mycomp<br>Deprecated - use "<br>e.g. "server.com" o<br>Deprecated - use "<br>is running, e.g. "/ct<br>tion Information<br>Identity (PID)<br>ion Binding                                                                                                    | name. (exte<br>any.com<br>local" under<br>or "server.co<br>local" under<br>ontextpath".<br>Day (<br>Object Pred          | ernalizer.du<br>domains i<br>m:8080". (<br>domains i<br>(externali<br>day.cq.con<br>Communiq           | nstead and k<br>(externalizer,<br>nstead and k<br>zer.contextpa<br>nmons.impl.E<br>ue 5 Commo | keep this prices (keep this prices)<br>(keep this prices)<br>(keep this pric | roperty en<br>roperty en<br>rImpl<br>(com.day   | p on that insi<br>npty Host a<br>npty Conte<br>.cq.cq-comm                | ance. Add<br>and port of<br>xt path un<br>ons), Vers<br>Save | the server<br>der which t<br>ion 5.5.0<br>Unbind | as adres                            | ing laun                            | n the o                        | vutside<br>webap<br>Cance           | 7<br>P<br>I                                                                                      |
| Host<br>name<br>Context<br>path<br>Persistent I<br>Configurati                                                         | cqpublish.mycomp<br>Deprecated - use "<br>e.g. "server.com" of<br>Deprecated - use "<br>is running, e.g. "/or<br><b>tion Information</b><br>Identity (PID)<br>ion Binding<br>4 Newsletter<br>4 Newsletter<br>4 Newsletter                                                   | name. (exte<br>any.com<br>local" under<br>or "server.co<br>local" under<br>ontextpath".<br>Day (<br>Object Pred          | ernalizer.du<br>domains i<br>m:8080". (<br>domains i<br>(externali<br>day.cq.con<br>Communiq<br>licate | nstead and k<br>(externalizer.<br>nstead and k<br>zer.contextpa<br>nmons.impl.E<br>ue 5 Commo | eep this pi<br>host)<br>eep this pi<br>ath)<br>Externalize                                                                                                    | roperty en<br>roperty en<br>rImpl<br>(com.day   | p on that insi<br>npty Host a<br>npty Conte<br>.cq.cq-comm<br>-<br>-      | ance. Add<br>and port of<br>xt path un<br>ons), Vers<br>Save | the server<br>der which t<br>ion 5.5.0<br>Unbind | as adres                            | ing laun                            | n the o                        | vebap<br>Cance                      | ,<br>pp<br>I                                                                                     |
| Host<br>name<br>Context<br>path<br>Persistent I<br>Configurati<br>Day CQ MCM<br>Day CQ MCM<br>Day CQ MCM<br>Day CQ Nod | cqpublish.mycomp<br>Deprecated - use "<br>e.g. "server.com" of<br>Deprecated - use "<br>is running, e.g. "/ct<br><b>tion Information</b><br>Identity (PID)<br>fon Binding<br>4 Newsletter<br>4 Newsletter<br>4 Newsletter Activity<br>e Name Indexer<br>Authentication Hand | name. (exte<br>any.com<br>local" under<br>or "server.co<br>local" under<br>ontextpath".<br>Com.(<br>Day (<br>Object Pred | ernalizer.du<br>domains i<br>m:8080". (<br>domains i<br>(externali<br>day.cq.con<br>Communiq<br>licate | nstead and k<br>(externalizer,<br>nstead and k<br>zer.contextpa<br>nmons.impl.E<br>ue 5 Commo | eep this pr<br>host)<br>eep this pr<br>ath)<br>Externalize<br>ons Library                                                                                                    | roperty en<br>roperty en<br>rImpl<br>(com.day   | p on that insi<br>npty Host a<br>npty Conte<br>.cq.cq-comm<br>-<br>-<br>- | and port of<br>xt path un<br>ons), Vers<br>Save              | the server<br>der which t<br>ion 5.5.0<br>Unbind | as adres                            | ing laun                            | n the c<br>chpad               | Cance                               | P<br>I<br>i<br>i<br>i<br>i<br>i<br>i<br>i<br>i<br>i<br>i<br>i<br>i<br>i<br>i<br>i<br>i<br>i<br>i |

- 6. Click "Save"
- 7. Back in the list view find "Day CQ WCM Page Statistics" and click on the edit button.
- 8. Check the URL contains your CQ publish domain name instead of "localhost" and has the https:// prefix.
- 9. Click "Save".

| ) i localhost:4503/system/co                                                                                                    | onsole/configMgr                                                                                                    | (                                                                                                    | C Searc                                                                                                    | h                           |                                    | ☆ 自             |       | +   | Â     |
|----------------------------------------------------------------------------------------------------|----------------------------------------------------------------------------------------------------|----------------------------------------------------------------------------------------------------|----------------------------------------------------------------------------------------------------|-----------------------------|------------------------------------|-----------------|-------|-----|-------|
| Day CQ WCM Filter                                                                                                    |                                                                                                    |                                                                                                    | 1                                                                                                    | Day Commun<br>Implementatio | nique 5 WCN                        | 4 Core          |       | 1   | r (j) |
| Day CQ WCM Find Replace Se                                                                                                    | ervlet                                                                                                    |                                                                                                    | -                                                                                                    | ·                           | 011                                |                 |       | 1   | ⇒ î   |
| Day CQ WCM Language Mana                                                                                                    | ger                                                                                                    |                                                                                                    | -                                                                                                    |                             |                                    |                 |       | 1   | ⇒ î   |
| Day CQ WCM Link Checker C                                                                                                    | onfigurator                                                                                                    |                                                                                                    | -                                                                                                    |                             |                                    |                 |       | 1   | ⇒ 💼   |
| Day CQ WCM Live Relationshi                                                                                                    | p Manager                                                                                                    |                                                                                                    | -                                                                                                    |                             |                                    |                 |       | 1   | ⇒ î   |
| Day CQ WCM Mobile Device I                                                                                                    | nfo TransformerFactory                                                                                                    |                                                                                                    | [                                                                                                    | Day Commun                  | ique 5 WCN                         | M Mobile Co     | ore   | 1   | r (   |
| Day CQ WCM Mobile Device R                                                                                                    | Redirect Filter                                                                                                    |                                                                                                    | -                                                                                                    |                             |                                    |                 |       | 1   | ⇒ î   |
| Device were were surficiented                                                                                                    | C = = - l = k                                                                                                    |                                                                                                    |                                                                                                    |                             |                                    |                 |       |     |       |
| ,                                                                                                    |                                                                                                    |                                                                                                    |                                                                                                    |                             |                                    |                 |       |     |       |
| URL https://cqpublish.eu<br>to Send data to the ser<br>send<br>data<br>Configuration Informatio                                                                                                    | r.adobe.com/libs/wcm/stats<br>rver collecting statistics (pag                                                                                                    | /tracker<br>jeviewstatistics.trackingurl)                                                               |                                                                                                    |                             |                                    |                 |       |     |       |
| URL https://cqpublish.eu<br>to Send data to the ser<br>send<br>data<br>Configuration Informatio<br>Persistent Identity (PID)                                                                                                    | nadobe.com/libs/wcm/stats<br>rver collecting statistics (pag<br>n<br>com.day.cq.wcm.core.                                                                                                    | /tracker<br>jeviewstatistics.trackingurl)<br>stats.PageViewStatisticsImpl                               |                                                                                                    |                             |                                    |                 |       |     |       |
| URL https://cqpublish.eu<br>to Send data to the ser<br>send<br>data<br>Configuration Informatio<br>Persistent Identity (PID)<br>Configuration Binding                                                                                                    | nadobe.com/libs/wcm/stats<br>rver collecting statistics (pag<br>n<br>com.day.cq.wcm.core.<br>Day Communique 5 W                                                                                                    | /tracker<br>geviewstatistics.trackingurl)<br>stats.PageViewStatisticsImpl<br>CM Core Implementation (co | m.day.cq.wcm                                                                                                | 1.cq-wcm-core               | e), Version                        | 5.5.6           |       |     |       |
| URL https://cqpublish.eu<br>to Send data to the ser<br>send<br>data<br>Configuration Informatio<br>Persistent Identity (PID)<br>Configuration Binding                                                                                                    | nadobe.com/libs/wcm/stats<br>rver collecting statistics (pag<br>n<br>com.day.cq.wcm.core.<br>Day Communique 5 W                                                                                                    | /tracker<br>geviewstatistics.trackingurl)<br>stats.PageViewStatisticsImpl<br>CM Core Implementation (co | m.day.cq.wcm                                                                                                | n.cq-wcm-cord               | e), Version<br>Unbind              | 5.5.6<br>Delete | Reset | Ca  | ncel  |
| URL https://cqpublish.eu<br>to Send data to the ser<br>send<br>data<br>Configuration Informatio<br>Persistent Identity (PID)<br>Configuration Binding                                                                                                    | nadobe.com/libs/wcm/stats<br>rver collecting statistics (pag<br>n<br>com.day.cq.wcm.core.<br>Day Communique 5 W                                                                                                    | /tracker<br>geviewstatistics.trackingurl)<br>stats.PageViewStatisticsImpl<br>CM Core Implementation (co | m.day.cq.wcm                                                                                                | 1.cq-wcm-corr               | e), Version<br>Unbind              | 5.5.6<br>Delete | Reset | Ca  | ncel  |
| URL https://cqpublish.eu<br>to Send data to the ser<br>send<br>data<br>Configuration Informatio<br>Persistent Identity (PID)<br>Configuration Binding<br>Day CQ WCM Repository Cha                                                                                                    | nadobe.com/libs/wcm/stats<br>rver collecting statistics (pag<br>n<br>com.day.cq.wcm.core.<br>Day Communique 5 W                                                                                                    | /tracker<br>geviewstatistics.trackingurl)<br>stats.PageViewStatisticsImpl<br>CM Core Implementation (co | m.day.cq.wcm                                                                                                | a.cq-wcm-cord<br>Save       | e), Version<br>Unbind              | 5.5.6<br>Delete | Reset | Ca  | ncel  |
| URL https://cqpublish.eu<br>to Send data to the ser<br>send<br>data<br>Configuration Informatio<br>Persistent Identity (PID)<br>Configuration Binding<br>Day CQ WCM Repository Cha<br>Day CQ WCM Repository Cha                                                                                                    | nadobe.com/libs/wcm/stats<br>rver collecting statistics (pag<br>n<br>com.day.cq.wcm.core.s<br>Day Communique 5 W<br>Day Communique 5 W                                                                                                    | /tracker<br>geviewstatistics.trackingurl)<br>stats.PageViewStatisticsImpl<br>CM Core Implementation (co | m.day.cq.wcm<br>-                                                                                           | Save                        | e), Version<br>Unbind              | 5.5.6<br>Delete | Reset | Cal |       |
| URL https://cqpublish.eu<br>to Send data to the ser<br>send<br>data<br>Configuration Informatio<br>Persistent Identity (PID)<br>Configuration Binding<br>Day CQ WCM Repository Cha<br>Day CQ WCM Rollout Manager<br>Day CQ WCM Service Statistic                                                                                                    | nadobe.com/libs/wcm/stats<br>rver collecting statistics (pag<br>n<br>com.day.cq.wcm.core.t<br>Day Communique 5 W<br>Day Communique 5 W<br>concret<br>nge Listener<br>r<br>cs Job                                                                                                    | /tracker<br>geviewstatistics.trackingurl)<br>stats.PageViewStatisticsImpl<br>CM Core Implementation (co | m.day.cq.wcm<br>-<br>-                                                                                      | Save                        | e), Version<br>Unbind              | 5.5.6<br>Delete | Reset |     |       |
| URL https://cqpublish.eu<br>to Send data to the ser<br>send<br>data<br>Configuration Informatio<br>Persistent Identity (PID)<br>Configuration Binding<br>Day CQ WCM Repository Cha<br>Day CQ WCM Repository Cha<br>Day CQ WCM Relout Manager<br>Day CQ WCM Service Statistic<br>Day CQ WCM Undo Configura                                                              | nadobe.com/libs/wcm/stats<br>rver collecting statistics (pag<br>n<br>com.day.cq.wcm.core.<br>Day Communique 5 W<br>Day Communique 5 W<br>sonato<br>nge Listener<br>r<br>cs Job                                                                                                    | /tracker<br>geviewstatistics.trackingurl)<br>stats.PageViewStatisticsImpl<br>CM Core Implementation (co | m.day.cq.wcm<br>-<br>-<br>-<br>-                                                                            | Save                        | e), Version<br>Unbind              | 5.5.6<br>Delete | Reset |     |       |
| URL https://cqpublish.eu<br>to Send data to the ser<br>send<br>data<br>Configuration Informatio<br>Persistent Identity (PID)<br>Configuration Binding<br>Day CQ WCM Repository Cha<br>Day CQ WCM Repository Cha<br>Day CQ WCM Rollout Manager<br>Day CQ WCM Service Statistic<br>Day CQ WCM Undo Configura<br>Day CQ Widget Extension Pro                              | nadobe.com/libs/wcm/stats<br>rver collecting statistics (pag<br>n<br>com.day.cq.wcm.core.s<br>Day Communique 5 W<br>Day Communique 5 W<br>communique 5 W<br>commun | /tracker<br>geviewstatistics.trackingurl)<br>stats.PageViewStatisticsImpl<br>CM Core Implementation (co | m.day.cq.wcm<br>-<br>-<br>-<br>-                                                                            | Save                        | e), Version<br>Unbind              | 5.5.6<br>Delete | Reset |     |       |
| URL https://cqpublish.eu<br>to Send data to the ser<br>send<br>data<br>Configuration Informatio<br>Persistent Identity (PID)<br>Configuration Binding<br>Day CQ WCM Repository Cha<br>Day CQ WCM Repository Cha<br>Day CQ WCM Rollout Manager<br>Day CQ WCM Service Statistic<br>Day CQ WCM Undo Configura<br>Day CQ Widget Extension Pro<br>Day CQ Wiki Error Handler | nadobe.com/libs/wcm/stats<br>rver collecting statistics (pag<br>n<br>com.day.cq.wcm.core.s<br>Day Communique 5 W<br>Day Communique 5 W<br>constant<br>nge Listener<br>r<br>cs Job<br>tion<br>vider                                                                                                    | /tracker<br>geviewstatistics.trackingurl)<br>stats.PageViewStatisticsImpl<br>CM Core Implementation (co | m.day.cq.wcm<br>-<br>-<br>-<br>-<br>-<br>-<br>-<br>-<br>-<br>-<br>-<br>-<br>-<br>-<br>-<br>-<br>-<br>-<br>- | Save<br>Save                | e), Version<br>Unbind<br>e UI Comm | 5.5.6<br>Delete | Reset |     |       |

#### Almost done.

Import the CQ publish server SSL certificates to the Connect server Java keystore:

This last step is also outlined here: <u>http://blogs.adobe.com/connectsupport/connect-on-premise-event-</u> emails-may-fail-to-be-sent/

When you create a new Event there are a number of different email notifications available, including confirmation of new registrations, event reminders, thank you notes etc.

These emails are created from email templates that the Connect application server needs to download from the CQ publish server before they're sent out. If you have the CQ service configured with SSL the Connect server needs to trust the certificates you configured on the remote CQ publish host, otherwise it will fail on the email template download. To enable the template download import the SSL certificate of your CQ publish server to the Connect server keystore.

On the Connect server, open a command line and change to this directory:

<drive>:\Connect\9.x\jre\bin\

The command to import the certificate is as follows (of course replace c:\pathToCertFile\cert.crt with your own path and filename). Also, make sure the path to the keystore is correct for your environment and version of Connect.

keytool -importcert -trustcacerts -alias connectcerts -file **c:\pathToCertFile\cert.crt** -keystore c:\Connect\**9.x**\jre\lib\security\cacerts

Cycle all services. Start with the Flash Media Server (called Adobe Media Server in Connect 9.5 and higher).

You're done!